#### Sisteme Giriş

# Adım: Öğrenci sol menüde yer alan *Tez Danışmanı Öneri* sekmesinde *Başvuru* seçeneğine tıklar. Adım: Öğrenci *Yeni Başvuru* seçeneğine tıklar.

| (i) (i) (i)<br>Sosyal Bilimler Enstitüsü<br>ONLINE BAŞVURU SİSTEMİ<br>(* 2015 - 2022 Bilgi İşlem Daire Başkanlığı | Tez Danışmanı Öneri > Başvuru<br><b>E Başvuru Biglisi</b><br>Enstitü<br>Ad Soyad<br>Öğrenci No / Öğrenim Seviyesi<br>Ana Bilim Dalı / Program<br>Öğrenim Durumu / Kayıt Tarihi<br>Başvuru Durumu | <ul> <li>Sosyal Bilimler Enstitüsü</li> <li>/ Doktora</li> <li>iktisat / İngilizce İktisat</li> <li>Aktif Öğrenci / 2020/2021 Bahar Yarıyılı , 09.02.2021</li> <li>Sistem Başvuru alımına açıktır. Başvuru yapmak için Yeni Başvuru butonuna tıklayın</li> <li><b>+</b> Yeni Başvuru</li> <li><b>2. Adım</b></li> </ul> | IIZ.        |
|----------------------------------------------------------------------------------------------------|----------------------------------------------------------------------------------------------------|----------------------------------------------------------------------------------------------------|-------------|
| 🖵 Ana Sayfa                                                                                                    | 🗏 Başvurularım                                                                                                    |                                                                                                    |             |
| 📢 Duyurular                                                                                                    | Ad Soyad                                                                                                    | Aktif Başvuru Dönemi Aktif Başvuru Durumu                                                                                                    |             |
| <ul> <li>Sıkça Sorulan Sorular</li> </ul>                                                                         |                                                                                                    | [Listelenen Kayıt Yok]                                                                                                    |             |
| 🖹 Talep İşlemleri                                                                                                 | Listelenen: (0-0)/0                                                                                                    |                                                                                                    |             |
| 🞓 Lisansüstü Başvuru 🛛 🗸                                                                                          |                                                                                                    |                                                                                                    |             |
| 🞓 🛛 YTU Yeni Mezun Başvuru 🗸                                                                                      |                                                                                                    |                                                                                                    |             |
| 🞓 Yatay Geçiş Başvuru 🛛 🗸                                                                                         |                                                                                                    |                                                                                                    |             |
| 🞓 Tez Danışmanı Öneri 🔺                                                                                           |                                                                                                    |                                                                                                    |             |
| 🖹 Başvuru 1. Adım                                                                                                 |                                                                                                    |                                                                                                    |             |
| 🞓 Tez İzleme İşlemleri 🛛 🗸                                                                                        |                                                                                                    |                                                                                                    | Paint X üle |

# 3. Adım: Öğrenci başvurusunu kaydettikten sonra Yeni Başvuru ekranına ulaşır.

| AND AND AND AND AND AND AND AND AND AND    | Tez Danışmanı Öneri 🔸 Başvuru   |                   |                               |
|--------------------------------------------|---------------------------------|-------------------|-------------------------------|
|                                            | 🖋 Tez danışmanı öneri Başvuru 🛛 | Formu             |                               |
|                                            | Öğrenim Seviyesi                | Doktora           |                               |
| Sosyal Bilimler Enstitüsü                  | Ana Bilim Dalı                  | İktisat           |                               |
| ONLINE BAŞVURU SİSTEMİ                     | Program                         | İngilizce İktisat |                               |
| © 2015 - 2022 Bilgi İşlem Daire Başkanlığı | Öğrenci No                      |                   |                               |
| 🖵 🛛 Ana Sayfa                              | Ad Soyad                        |                   | 3. Adım                       |
| 📢 Duyurular                                | seri Dön                        |                   | 🖬 Kaydet ve Sonraki Adıma Geç |
| Sıkça Sorulan Sorular                      |                                 |                   |                               |
| 🖹 Talep İşlemleri                          |                                 |                   |                               |
| 🞓 Lisansüstü Başvuru 🛛 🗸                   |                                 |                   |                               |
| 🞓 🛛 YTU Yeni Mezun Başvuru 🗸               |                                 |                   |                               |
| 🞓 Yatay Geçiş Başvuru 🛛 🛩                  |                                 |                   |                               |
| 🞓 Tez Danışmanı Öneri 🔺                    |                                 |                   |                               |
| 🖹 Başvuru                                  |                                 |                   | Point X Lite                  |

# **Başvuru Süreci**

# 4. Adım: Öğrenci formu eksiksiz doldurarak kaydeder.

| Tez Danışmanı Öneri Formu |                                                     |                                                            |                                    |                         |  |  |  |
|---------------------------|-----------------------------------------------------|------------------------------------------------------------|------------------------------------|-------------------------|--|--|--|
| Öğrenci & Tez Bilgileri   |                                                     |                                                            |                                    |                         |  |  |  |
| Tez Dili                  | İngilizce                                           | ngilizce                                                   |                                    |                         |  |  |  |
| Tez Konusu                | HESIS TOPIC                                         |                                                            |                                    |                         |  |  |  |
| Tez Konusu Çevirisi       | TEZ KONUSU                                          | EZ KONUSU                                                  |                                    |                         |  |  |  |
| Yabancı Dil Yeterliliği   | Sınav Adı                                           | Sınav Yılı                                                 | Sınav Puanı                        |                         |  |  |  |
| Tez Danışmanı Bilgileri   |                                                     |                                                            |                                    |                         |  |  |  |
| Not:                      | Önerilen danışmanın ism<br>adresinde bir hesap oluş | ni listede yer almıyor ise kend<br>turmasını talep ediniz. | isiyle irtibata geçerek https://li | sansustu.yildiz.edu.tr/ |  |  |  |
| Danışman                  |                                                     |                                                            |                                    |                         |  |  |  |
| Anabilim Dalı             | İktisat                                             |                                                            |                                    |                         |  |  |  |
| Programı                  | İngilizce İktisat                                   |                                                            |                                    |                         |  |  |  |
| Öğrenci / Tez Sayıları    | YL Kayıtlı Öğrenci Sayısı                           | YL Mezun Öğrenci Sayısı                                    | DR Kayıtlı Öğrenci Sayısı          | DR Mezun Öğrenci Sayı   |  |  |  |
| Yabancı Dil Yeterliliği   | Sınav Adı                                           | Sinav Yılı                                                 | Sinav Puani                        |                         |  |  |  |
|                           |                                                     |                                                            |                                    | 4. Adım                 |  |  |  |
|                           | >                                                   | ~                                                          |                                    | Kaydet                  |  |  |  |

×

- Öğrencinin başvurusu hakkında öğrenciye ve danışmana SBE tarafından bir bilgilendirme maili gönderilir. Bu aşamadan sonra öğrenci danışmanın onayını bekleyecektir.

**5. Adım:** Danışman onayından önce öğrenci başvurusu üzerinde *değişiklik* yapabilir, bu danışman onayından sonra mümkün olmayacaktır.

Paint X lite

|   | Ad Soyad                                                                                                    |                                                                                                    | Aktif Başvuru Dönemi                                                                                                    | Aktif Başvuru              | Durumu                                                          | <b>5. Ad</b> |
|---|----------------------------------------------------------------------------------------------------|----------------------------------------------------------------------------------------------------|----------------------------------------------------------------------------------------------------|----------------------------|-----------------------------------------------------------------|--------------|
| • |                                                                                                    |                                                                                                    | Danışman Önerisi Yok                                                                                                    | Danışman:<br>Eş Danışman:  | Danışman Formu Oluşturulmadı<br>Eş Danışman Formu Oluşturulmadı | ľ            |
|   | Öğrenci Bilgileri                                                                                                    |                                                                                                    |                                                                                                    |                            |                                                                 |              |
|   | Ad Sovad                                                                                                    |                                                                                                    |                                                                                                    |                            |                                                                 |              |
|   | Öğrenim Seviyesi                                                                                                    | Doktora                                                                                                    |                                                                                                    |                            |                                                                 |              |
|   | Program :                                                                                                    | İktisat / İngilizce İktisa                                                                                                    | t                                                                                                    |                            |                                                                 |              |
|   | Kayıt Tarihi :                                                                                                    | 2020/2021 Bahar Yarı                                                                                                    | yılı , 09.02.2021                                                                                                    |                            |                                                                 |              |
|   |                                                                                                    |                                                                                                    |                                                                                                    |                            |                                                                 |              |
|   | -                                                                                                    |                                                                                                    |                                                                                                    |                            |                                                                 |              |
|   | Ξ Tez danışmanı ön                                                                                                    | eri Formları                                                                                                    |                                                                                                    |                            |                                                                 |              |
|   | Dönem                                                                                                    | Başvuru Tarihi                                                                                                    | Danışman Öneri Durumu E                                                                                                    |                            | Eş Danışman Öneri Durumu                                        |              |
|   | ✓ 2021/2022 Bahar                                                                                                    | 23.5.2022 11:58:13                                                                                                    | 🗘 Danısman Onavı Bekle                                                                                                    | nivor.                     | Es Danısman Önerisi Yok.                                        | 12 前         |
|   |                                                                                                    |                                                                                                    | - , , , ,                                                                                                    | ,                          | 3 3                                                             |              |
|   |                                                                                                    |                                                                                                    |                                                                                                    |                            |                                                                 |              |
|   | 🖪 Öğrenci &                                                                                                    | Tez Bilgileri                                                                                                    |                                                                                                    |                            |                                                                 |              |
|   | 🗏 Öğrenci &<br>Dil Sınavı Adı / Y                                                                                                    | Tez Bilgileri<br>Yılı / Puanı :                                                                                                    |                                                                                                    |                            |                                                                 |              |
|   | Dil Sınavı Adı /<br>Tez Dili                                                                                                    | Tez Bilgileri<br>Yılı / Puanı :<br>: in                                                                                                    | gilizce                                                                                                    |                            |                                                                 |              |
|   | Dil Sınavı Adı / Y<br>Tez Dili<br>Tez Konusu                                                                                                    | Tez Bilgileri<br>Yılı / Puanı :<br>: İn<br>: Th                                                                                                    | gilizce<br>IESIS TOPIC                                                                                                    |                            |                                                                 |              |
|   | Dil Sınavı Adı /<br>Tez Dili<br>Tez Konusu<br>Tez Konusu<br>Tez Konusu Çev                                                                                                    | Tez Bilgileri           Yılı / Puanı         :           : İn         :           : Ti         :           irisi         :                                                                                                | gilizce<br>HESIS TOPIC<br>EZ KONUSU                                                                                                  |                            |                                                                 |              |
|   | Dil Sınavı Adı /<br>Dil Sınavı Adı /<br>Tez Dili<br>Tez Konusu<br>Tez Konusu Çev                                                                                                    | Tez Bilgileri           Yılı / Puanı         :           'İn         :           'İrisi         :                                                                                                    | gilizce<br>IESIS TOPIC<br>IZ KONUSU                                                                                                  |                            |                                                                 |              |
|   | Dil Sınavı Adı / Y<br>Tez Dili<br>Tez Konusu<br>Tez Konusu Çev                                                                                                    | Tez Bilgileri<br>Yılı / Puanı :<br>in<br>: Th<br>irisi : TE<br>Bilgileri                                                                                                    | gilizce<br>IESIS TOPIC<br>IZ KONUSU                                                                                                  |                            |                                                                 |              |
|   | Öğrenci &<br>Dil Sınavı Adı / Y<br>Tez Dili<br>Tez Konusu<br>Tez Konusu Çev<br><u>Onnışman</u><br>Ad Sovad                                                                                     | Tez Bilgileri<br>Yılı / Puanı :<br>in : Th<br>irisi : TE<br>Bilgileri                                                                                                    | gilizce<br>IESIS TOPIC<br>IZ KONUSU                                                                                                  |                            |                                                                 |              |
|   | Öğrenci &<br>Dil Sınavı Adı / Y<br>Tez Dili<br>Tez Konusu<br>Tez Konusu Çev<br><u>C Danışman</u><br>Ad Soyad<br>Anabilimdalı / F                                                               | Tez Bilgileri<br>Yılı / Puanı :<br>in : Th<br>irisi : TE<br>Bilgileri<br>:<br>Program : ik                                                                                                    | gilizce<br>IESIS TOPIC<br>IZ KONUSU                                                                                                  |                            |                                                                 |              |
|   | Öğrenci &<br>Dil Sınavı Adı / Y<br>Tez Dili<br>Tez Konusu<br>Tez Konusu Çev<br><u>C Danışman</u><br>Ad Soyad<br>Anabilimdalı / F<br>YL Kayıtlı / Mez                                           | Tez Bilgileri<br>Yılı / Puanı :<br>in : Th<br>irisi : TE<br>Bilgileri<br>Program : ik<br>un Öğrenci Savısı : Ka                                                                                                    | gilizce<br>IESIS TOPIC<br>IZ KONUSU<br>tisat / İngilizce İktisat<br>ayıtlı: 5 Öğrenci / Mezun: 5 (                                   | Žěrenci                    |                                                                 |              |
|   | Öğrenci &<br>Dil Sınavı Adı / Y<br>Tez Dili<br>Tez Konusu<br>Tez Konusu Çev<br><u>C Danışman</u><br>Ad Soyad<br>Anabilimdalı / F<br>YL Kayıtlı / Mez<br>DR Kavıtlı / Mez                       | Tez Bilgileri<br>Yılı / Puanı :<br>in : Tı<br>irisi : TE<br>Bilgileri<br>Program : ik<br>un Öğrenci Sayısı : Ka                                                                                                    | gilizce<br>IESIS TOPIC<br>IZ KONUSU<br>tisat / İngilizce İktisat<br>ayıtlı: 5 Öğrenci / Mezun: 5 (<br>ayıtlı: 5 Öğrenci / Mezun: 5 ( | )<br>Žrenci<br>)<br>Žrenci |                                                                 |              |
|   | Öğrenci &<br>Dil Sınavı Adı / Y<br>Tez Dili<br>Tez Konusu<br>Tez Konusu Çev<br>Onuşman<br>Ad Soyad<br>Anabilimdalı / F<br>YL Kayıtlı / Mez<br>DR Kayıtlı / Mez<br>Dil Sınavı Adı / Y           | Tez Bilgileri<br>Yılı / Puanı :<br>in : Tı<br>irisi : Tı<br>Bilgileri<br>Program : ik<br>un Öğrenci Sayısı : Ka<br>Yılı / Puanı :                                                                                         | gilizce<br>IESIS TOPIC<br>IZ KONUSU<br>tisat / İngilizce İktisat<br>ayıtlı: 5 Öğrenci / Mezun: 5 (<br>ayıtlı: 5 Öğrenci / Mezun: 5 ( | )<br>ğrenci<br>)ğrenci     |                                                                 |              |
|   | Öğrenci &<br>Dil Sınavı Adı / Y<br>Tez Dili<br>Tez Konusu<br>Tez Konusu Çev<br><u>O Danışman</u><br>Ad Soyad<br>Anabilimdalı / F<br>YL Kayıtlı / Mez<br>DR Kayıtlı / Mez<br>Dil Sınavı Adı / Y | Tez Bilgileri         Yılı / Puanı       :         in       :         irisi       :         Bilgileri       :         Program       :         ik       :         un Öğrenci Sayısı       :         Katılı / Puanı       : | gilizce<br>IESIS TOPIC<br>IZ KONUSU<br>tisat / İngilizce İktisat<br>ayıtlı: 5 Öğrenci / Mezun: 5 (<br>ayıtlı: 5 Öğrenci / Mezun: 5 ( | )ğrenci<br>)ğrenci         |                                                                 |              |
|   | Öğrenci &<br>Dil Sınavı Adı / Y<br>Tez Dili<br>Tez Konusu<br>Tez Konusu Çev<br><u>O Danışman</u><br>Ad Soyad<br>Anabilimdalı / F<br>YL Kayıtlı / Mez<br>DR Kayıtlı / Mez<br>Dil Sınavı Adı / Y | Tez Bilgileri<br>Yılı / Puanı :<br>in<br>irisi : Th<br>Bilgileri<br>Program : ik<br>un Öğrenci Sayısı : Ka<br>zun Öğrenci Sayısı : Ka<br>Yılı / Puanı :<br>n Onayı                                                        | gilizce<br>IESIS TOPIC<br>IZ KONUSU<br>tisat / İngilizce İktisat<br>ayıtlı: 5 Öğrenci / Mezun: 5 (<br>ayıtlı: 5 Öğrenci / Mezun: 5 ( | )ğrenci<br>)ğrenci         |                                                                 |              |

#### **Onay Süreci**

**6. Adım:** Danışman adayı SBE tarafından gönderilen mailde yer alan linki kullanarak veya sol menüde yer alan *Tez Danışmanı Öneri* sekmesinde *Gelen Başvurular* seçeneğine tıklayarak öğrencinin başvurusunu görüntüler.

|         | ALSO AND A                                  | Ana Sayfa                                                                                                    |                            |
|---------|---------------------------------------------|----------------------------------------------------------------------------------------------------|----------------------------|
|         | (i) (****) (***                             | Nuyurular                                                                                                    | ß                          |
|         |                                             | Müzecilik Programı Dosya İçeriği                                                                                                    | 05.01.2022 10:35           |
|         | Sosyal Bilimler Enstitüsü                   | Müzecilik yüksek lisans programına başvuracak adayların hazırlayacakları dosya içeriği ekte açıklanmıştır. Dosyaya erişmek için TIKLAYINI                                                                                                    | z.                         |
|         | ONLINE BAŞVURU SİSTEMİ                      | Ekler 🥖 1) 🛓 müzecilik                                                                                                    |                            |
|         | © 2015 - 2022 Bilgi işlem Daire Başkarılığı | Sistem Mesajı                                                                                                    | 12.01.2021 15:01           |
|         | 🖵 🛛 Ana Sayfa                               | Web sitemizde yer alan acıklama ve duyuruları okuduktan sonra -varsa- sorularınızı                                                                                                    | Lisansüstü                 |
|         | 📢 Duyurular                                 | Başvuru Sistemi üzerinden sistem mesaji olarak Lisansüstü Başvuru kategorisi altında iletebilirsiniz.                                                                                                    | bize                       |
|         | Sıkça Sorulan Sorular                       | Rasyuru okraninin on üstünde sel tarafındaki Yıldız Teknik Üniversitesi legesunun sağı                                                                                                    | nda vor alan               |
|         | 🖹 Salon Rezervasyonu 🗸 🖌                    | mesaj işaretine tıklayarak sistem üzerinden ileti yazabilirsiniz. Lütfen iletilerinizde                                                                                                    | yaşadığınız                |
|         | 🖹 Talep İşlemleri 🛛 🗸                       | sorunu ve hangi programa başvurmak istediğinizi <u>anlaşılır bir biçimde</u> açıklayınız.                                                                                                    |                            |
|         | 💼 Lisansüstü Basvuru 🗸 🗸                    | ÖNEMLİ HATIRLATMALAR                                                                                                    | 05.06.2018 06:00           |
|         | · · · · · · · · · · · · · · · · · · ·       | Adayların, onay için enstitüye gelmelerine ve enstitüye evrak teslimi yapmalarına gerek yoktur.                                                                                                    |                            |
|         | 🞓 🛛 YTU Yeni Mezun Başvuru 🗸                | Başvurunuzu, onaylamadan önce bilgilerinizi kontrol ediniz veya taslak olarak kaydediniz, onaylamanız durumunda değişiklik y                                                                                                    | <u>apılmaz.</u>            |
|         | 🞓 Yatay Geçiş Başvuru 🛛 🗸                   | Alaniçi alandışı başvurular girmiş olduğunuz bölüme göre sistem tarafından otomatik olarak yapılmaktadır.                                                                                                    |                            |
|         |                                             | -Lütfen başvuru yaparken güncel e-posta adresi ve telefon numaranızı yazınız. (Öğrenciliğiniz süresince iletişim bu adresten sağlanaca                                                                                                    | ktır.)                     |
|         | 🞓 Tez Danışmanı Öneri 🔺                     | -Sınav sonuçlarınızı virgülden sonraki küsuratları ile birlikte yazmanız gerekmektedir.                                                                                                    |                            |
|         | Başvuru                                     | -Not sistemi 4'lük sistem olan adayların, Ağırlıklı Not Ortalamalarını sisteme yüzlük sistem olarak girmeleri durumunda başvuruları geçers                                                                                                    | iz sayılacaktır.           |
| 6. Adım | 🖹 Gelen Başvurular                          | -Online başvuru esnasında girilen bilgiler ile kesin kayıt sırasında teslim edilen belgelerdeki bilgilerin uyuşmaması halinde başvuru işlemi <u>sayılacaktır.</u> Dolayısıyla başvuru yaparken tahmini veya yaklaşık sınav sonuç bilgileri girmeyiniz. | <u>kesinlikle geçersiz</u> |
|         | 🗱 TDO Ayarları                              | Tezsiz yüksek lisans programlarına başvuran adayların giriş sınavı bulunmamaktadır.                                                                                                    | Paint X Uld                |

**7. Adım:** Danışman öğrencinin formda belirtmiş olduğu bilgilerin doğruluğunu kontrol eder. Gerekli durumlarda başvuruyu reddedebilir veya düzeltme butonunu kullanarak düzeltebilir.

| 1 💌 |                                                                                                    | 2021 / 2022 Bahar                                                                                                    | Danışman: 🕚 Danışman Onayı Bekleniyor<br>Eş Danışman: Eş Danışman Formu Oluşturulmadı | <b>C D</b> |
|-----|----------------------------------------------------------------------------------------------------|----------------------------------------------------------------------------------------------------|---------------------------------------------------------------------------------------|------------|
|     | Öğrenci Bilgileri                                                                                                    |                                                                                                    |                                                                                       | 2          |
|     | Ad Soyad:Öğrenim Seviyesi: DoktoraProgram: İktisat / İngiKayıt Tarihi: 2020/2021 F                                                  | izce İktisat<br>Bahar Yarıyılı , 09.02.2021                                                                                |                                                                                       |            |
|     | \Xi Tez danışmanı öneri Formla                                                                                                    | ari                                                                                                    |                                                                                       |            |
|     | Dönem Başvuru                                                                                                    | Tarihi Danışman Öneri Durur                                                                                                | nu Eş Danışman Öneri Durumu                                                           | 7. Adım    |
|     | • 2021/2022 Bahar 23.5.2022                                                                                                    | 11:58:13 🕔 Danışman Onayı Bek                                                                                              | leniyor. Eş Danışman Önerisi Yok.                                                     | <b>I</b>   |
|     | 🗏 Öğrenci & Tez Bilgile                                                                                                    | eri                                                                                                    |                                                                                       |            |
|     | Dil Sınavı Adı / Yılı / Puanı<br>Tez Dili<br>Tez Konusu<br>Tez Konusu Çevirisi                                                      | :<br>: İngilizce<br>: THESIS TOPIC<br>: TEZ KONUSU                                                                         |                                                                                       |            |
|     | 🛆 Danışman Bilgileri                                                                                                    |                                                                                                    |                                                                                       |            |
|     | Ad Soyad<br>Anabilimdalı / Program<br>YL Kayıtlı / Mezun Öğrenci S<br>DR Kayıtlı / Mezun Öğrenci S<br>Dil Sınavı Adı / Yılı / Puanı | :<br>i İktisat / İngilizce İktisat<br>ayısı : Kayıtlı: 5 Öğrenci / Mezun: 5<br>Sayısı : Kayıtlı: 5 Öğrenci / Mezun: 5<br>: | Öğrenci<br>Öğrenci                                                                    |            |
|     | 🗹 Danışman Onayı                                                                                                    |                                                                                                    |                                                                                       |            |
|     | Danışman Onay Durumu                                                                                                    | : 🖬 Kayd                                                                                                    | let                                                                                   |            |
|     |                                                                                                    |                                                                                                    |                                                                                       |            |

**8. Adım:** Danışman başvuruyu *«Danışman Onay Durumu»* nu *Onaylandı* olarak kaydederek onaylar veya *Onaylanmadı* olarak kaydederek reddeder.

- Danışman onayı adımında hem öğrenciye hem de danışmana bilgilendirme maili gönderilir.

| Ad Soyad                      | :                                                    |         |
|-------------------------------|------------------------------------------------------|---------|
| Anabilimdalı / Program        | : İktisat / İngilizce İktisat                        |         |
| YL Kayıtlı / Mezun Öğrenci Sa | yısı : Kayıtlı: 5 Öğrenci / Mezun: 5 Öğrenci         |         |
| DR Kayıtlı / Mezun Öğrenci Sa | <b>ıyısı :</b> Kayıtlı: 5 Öğrenci / Mezun: 5 Öğrenci |         |
| Dil Sınavı Adı / Yılı / Puanı | :                                                    |         |
| 🗹 Danışman Onayı              | 8. Adım                                              |         |
| Danışman Onay Durumu          | : Onaylandı 🕞 Kaydet                                 |         |
|                               |                                                      | Paint X |
|                               |                                                      |         |
| 😕 Danısman Bilgileri          |                                                      |         |

| Ad Soyad :                          |                                       |
|-------------------------------------|---------------------------------------|
| Anabilimdalı / Program :            | İktisat / İngilizce İktisat           |
| YL Kayıtlı / Mezun Öğrenci Sayısı : | Kayıtlı: 5 Öğrenci / Mezun: 5 Öğrenci |
| DR Kayıtlı / Mezun Öğrenci Sayısı : | Kayıtlı: 5 Öğrenci / Mezun: 5 Öğrenci |
| Dil Sınavı Adı / Yılı / Puanı :     |                                       |
| 🗹 Danışman Onayı                    | 8. Adım                               |
| Danışman Onay Durumu                | : Onaylanmadı 🖬 Kaydet                |
| Onaylanmama Açıklaması              | :                                     |

**9. Adım:** Danışman onayladıktan sonra sistem tarafından kare kodlu bir danışman öneri formu oluşturulur. Bu form öğrenci veya danışman tarafından anabilim dalına teslim edilecektir.

|   | Ad Soyad                                                                                       |                                                                                   | Aktif Başvuru Dönemi                                                                       | Aktif Başvuru Du               | irumu                                                       |            |
|---|------------------------------------------------------------------------------------------------|-----------------------------------------------------------------------------------|--------------------------------------------------------------------------------------------|--------------------------------|-------------------------------------------------------------|------------|
| • |                                                                                                |                                                                                   | 2021 / 2022 Bahar                                                                          | Danışman: 🔾<br>Eş Danışman: Eş | Danışman Onayı Bekleniyor<br>9 Danışman Formu Oluşturulmadı |            |
|   | 🔳 Öğrenci Bilgileri                                                                            |                                                                                   |                                                                                            |                                |                                                             |            |
|   | Ad Soyad :<br>Öğrenim Seviyesi :<br>Program :<br>Kayıt Tarihi :                                | Doktora<br>İktisat / İngilizce İktisa<br>2020/2021 Bahar Yarı                     | ıt<br>yılı , 09.02.2021                                                                    |                                |                                                             |            |
|   | 🗄 Tez danışmanı öne                                                                            | eri Formları                                                                      | Danuman Öravi Duvur                                                                        |                                | Fa Damana Önari Dummu                                       |            |
|   | • 2021/2022 Bahar                                                                              | 23.5.2022 11:58:13                                                                | Danışman Öneri Durun                                                                       | an Onaylandı.                  | Eş Danışman Önerisi Yok.                                    | <b>Z</b> 🗇 |
|   | Tez Konusu<br>Tez Konusu Çevi                                                                  | : TI<br>: TI<br>: TI                                                              | HESIS TOPIC<br>EZ KONUSU                                                                   |                                |                                                             |            |
|   | Tez Dili<br>Tez Konusu                                                                         | : ir<br>: Ti                                                                      | ngilizce<br>HESIS TOPIC                                                                    |                                |                                                             |            |
|   | 은 Danışman                                                                                     | Bilgileri                                                                         |                                                                                            |                                |                                                             |            |
|   | Ad Soyad<br>Anabilimdalı / Pı<br>YL Kayıtlı / Mezu<br>DR Kayıtlı / Mezu<br>Dil Sınavı Adı / Yı | :<br>ogram : İk<br>n Öğrenci Sayısı : K<br>ın Öğrenci Sayısı : K<br>ılı / Puanı : | ttisat / İngilizce İktisat<br>ayıtlı: 5 Öğrenci / Mezun: 5<br>ayıtlı: 5 Öğrenci / Mezun: 5 | Öğrenci<br>Öğrenci             |                                                             |            |
|   | 🗹 Danışmar                                                                                     | n Onayı                                                                           |                                                                                            |                                |                                                             |            |
|   | Danışman Ona<br>Danışman Öne                                                                   | y Durumu :<br>ri Formu :                                                          | Onaylandı 🖬 Kaydı<br>📑 FR-0347 Tez Danışmanı                                               | et<br>Öneri Formunu İndii      | <b>9.</b> Adım                                              |            |
|   | EYK Onay                                                                                       | Durumu                                                                            |                                                                                            |                                |                                                             |            |
|   | EYK'ya Gönder                                                                                  | im Durumu :                                                                       |                                                                                            |                                |                                                             |            |
|   |                                                                                                |                                                                                   |                                                                                            |                                |                                                             | Pai        |

- Anabilim tarafından EBYS üzerinden enstitüye iletilen öneri formu EYK onay sürecinden geçecek ve onaylanırsa danışman ataması tamamlanacaktır.

- Bu aşamada yine öğrenci ve danışman mail yoluyla bilgilendirilecektir.

| Donem                            | Başvuru Tarihi                         | Danışman Öneri Durumu                                                | Eş Danışman Öneri Durumu                       |                 |
|----------------------------------|----------------------------------------|----------------------------------------------------------------------|------------------------------------------------|-----------------|
| 2021/2022 Bahar                  | 23.5.2022 11:58:13                     | 🖒 EYK'da Onaylandı.                                                  | Eş Danışman Önerisi Yok.                       |                 |
| 🗏 Öğrenci & T                    | ez Bilgileri                           |                                                                      |                                                |                 |
| Dil Sınavı Adı / Yı              | lı/Puanı :                             |                                                                      |                                                |                 |
| Tez Dili                         | : in                                   | gilizce                                                              |                                                |                 |
| Tez Konusu                       | : TH                                   | IESIS TOPIC                                                          |                                                |                 |
| Tez Konusu Çevir                 | isi : TE                               | ZKONUSU                                                              |                                                |                 |
| 🔒 Danışman l                     | Bilgileri                              |                                                                      |                                                |                 |
| Ad Soyad                         | :                                      |                                                                      |                                                |                 |
| Anabilimdalı / Pr                | ogram : İki                            | tisat / İngilizce İktisat                                            |                                                |                 |
| YL Kayıtlı / Mezu                | n Öğrenci Sayısı : Ka                  | ayıtlı: 5 Öğrenci / Mezun: 5 Öğrenci                                 |                                                |                 |
| DR Kayıtlı / Mezu                | n Öğrenci Sayısı : Ka                  | ayıtlı: 5 Öğrenci / Mezun: 5 Öğrenci                                 |                                                |                 |
| Dil Sınavı Adı / Yı              | lı/Puanı :                             |                                                                      |                                                |                 |
| 🗹 Danışman                       | Onayı                                  |                                                                      |                                                |                 |
| Danışman Onay                    | / Durumu :                             | 🖒 Danışman Tarafından Onayla                                         | ındı. (23.05.2022)                             |                 |
| Danışman Öner                    | ri Formu : o                           | 🔒 FR-0347 Tez Danışmanı Öneri Fo                                     | ormunu İndir                                   |                 |
| FYK Onav                         | Durumu                                 |                                                                      |                                                |                 |
|                                  |                                        | 0                                                                    |                                                |                 |
| EYK'ya Gönderi                   | m Durumu : (                           | 🗘 EYK'ya Gönderimi Onaylandı.                                        | (23.05.2022)                                   |                 |
| EYK'ya Gönderi<br>EYK'da Onay Du | m Durumu :  <br>Irumu :                | EYK'ya Gönderimi Onaylandı. EYK'da Onaylandı 23.05.2022              | (23.05.2022)                                   |                 |
| EYK'ya Gönderi<br>EYK'da Onay Du | m Durumu :  <br>Irumu :                | EYK'ya Gönderimi Onaylandı. EYK'da Onaylandı 23.05.2022              | (23.05.2022)                                   |                 |
| EYK'ya Gönderi<br>EYK'da Onay Du | m Durumu :  <br>ırumu :<br>n Bilgileri | <b>()</b> EYK'ya Gönderimi Onaylandı.<br>EYK'da Onaylandı 23.05.2022 | (23.05.2022)<br>Kaydet<br>+ Tez Eş Danışman Ön | eri Formu Oluşt |

#### Eş Danışman Başvuru Süreci

**10. Adım:** Danışman 6.Adım'ı takip ederek öğrencinin onaylı başvurusuna ulaşır. *Eş Danışman Öneri Formu Oluştur* butonunu kullanarak başvuruyu başlatır.

|                            |                 |                    | _          | ×        | an Öneri Durumu         |               |
|----------------------------|-----------------|--------------------|------------|----------|-------------------------|---------------|
| Tez Eş Danışmanı Bilgileri |                 |                    |            | sma      | an Önerisi Yok.         | r h           |
| Ad Soyad                   |                 |                    |            | 311      |                         |               |
| Ünvanı                     |                 |                    |            |          |                         |               |
| Üniversite Adı             |                 |                    |            |          |                         |               |
| Anabilim Dalı              |                 |                    |            |          |                         |               |
| Programı                   |                 |                    |            |          |                         |               |
| Eş Danışman EMail          |                 |                    |            |          |                         |               |
| Gerekçe                    |                 |                    |            |          |                         |               |
|                            |                 |                    |            | 2)       |                         |               |
|                            |                 |                    |            |          |                         |               |
|                            |                 |                    | Kaydet     | Kapat    |                         |               |
| EYK'da On                  | ay Durumu       | : EYK'da Onaylandı | 23.05.2022 | 🖬 Kaydet |                         |               |
|                            |                 |                    |            |          | 10. Adın                | n             |
| င္တိ Eş Dan                | ışman Bilgileri |                    |            |          | + Tez Eş Danışman Öneri | Formu Oluştur |
|                            |                 |                    |            |          |                         | Paint X lite  |

**11. Adım:** Eş Danışman bilgilerini girerek kaydet butonuna tıklar.- Bu aşamada öğrenciye, danışmana ve eş danışmana bilgi maili iletilecektir.

| Tez Eş Danışmanı Bilgileri | ×                                              | <b>şman Öneri Durumu</b><br>şman Önerisi Yok. |
|----------------------------|------------------------------------------------|-----------------------------------------------|
| Ad Soyad                   |                                                |                                               |
| Ünvanı                     | DOÇ.DR.                                        |                                               |
| Üniversite Adı             | YILDIZ TEKNİK ÜNİVERSİTESİ                     |                                               |
| Anabilim Dalı              | İKTİSAT                                        |                                               |
| Programı                   | İKTİSAT                                        |                                               |
| Eş Danışman EMail          | @yildiz.edu.tr                                 |                                               |
| Gerekçe                    | Gerekçe                                        |                                               |
|                            |                                                | 2)                                            |
|                            | 11. Adım                                       |                                               |
|                            | Kaydet Kapat                                   |                                               |
| EYK'da Or                  | ay Durumu : EYK'da Onaylandı 23.05.2022 🕞 Kayo | let<br>Paint X Lite                           |

**12. Adım:** 9. Adım bu kez de sistem üzerinde oluşan eş danışman başvuru formu için uygulanır. - EYK'da onaylanırsa eş danışman ataması tamamlanmış olur.

| 🗏 Öğrenci & Tez Bilgileri       |                                                    |  |
|---------------------------------|----------------------------------------------------|--|
| Dil Sınavı Adı / Yılı / Puanı   | :                                                  |  |
| Tez Dili                        | : İngilizce                                        |  |
| Tez Konusu                      | : THESIS TOPIC                                     |  |
| Tez Konusu Çevirisi             | : TEZ KONUSU                                       |  |
| င္က Danışman Bilgileri          |                                                    |  |
| Ad Soyad                        | :                                                  |  |
| Anabilimdalı / Program          | : İktisat / İngilizce İktisat                      |  |
| YL Kayıtlı / Mezun Öğrenci Sayı | <b>ısı :</b> Kayıtlı: 5 Öğrenci / Mezun: 5 Öğrenci |  |
| DR Kayıtlı / Mezun Öğrenci Say  | <b>ısı :</b> Kayıtlı: 5 Öğrenci / Mezun: 5 Öğrenci |  |
| Dil Sınavı Adı / Yılı / Puanı   | :                                                  |  |
| 🗹 Danışman Onayı                |                                                    |  |
| Danışman Onay Durumu            | : 🖒 Danışman Tarafından Onaylandı. (23.05.2022)    |  |
| Danışman Öneri Formu            | : 🖶 FR-0347 Tez Danışmanı Öneri Formunu İndir      |  |
| 🗹 EYK Onay Durumu               |                                                    |  |
| EYK'ya Gönderim Durumu          | : 🖒 EYK'ya Gönderimi Onaylandı. (23.05.2022)       |  |
| EYK'da Onay Durumu              | : 🖒 EYK'da Onaylandı. (23.05.2022)                 |  |

| 🛆 Eş Danışman Bilgileri | 📝 Tez Eş Danışman Öneri Formunu Düzelt 🛛 🗇 Tez Eş Danışman Öneri Formunu Sil |
|-------------------------|------------------------------------------------------------------------------|
| Ad Soyad                | : DOÇ.DR.                                                                    |
| Üniversite              | : YILDIZ TEKNİK ÜNİVERSİTESİ                                                 |
| Anabilimdalı / Program  | : İKTİSAT / İKTİSAT                                                          |
| Eş Danışman EMail       | : @yildiz.edu.tr                                                             |
| Gerekçe                 | : Gerekçe 12. Adım                                                           |
| Eş Danışman Öneri Formu | : 🖶 FR-0320 Eş Danışmanı Öneri Formunu İndir                                 |